Name:

# Es wird heller

Herbst-Uni 2017: Informatik Mittelstufe Lea Budde, Max Hoffmann 24. Oktober 2017

## LED-Steuerung mit dem Raspberry Pi

Dieses Arbeitsblatt erfordert, dass die LEDBorg-Platine auf dem GPIO-Anschluss gesetzt wurde.

## Aufgabe 6 (Helligkeitswerte für die LEDs)

Ändert man die Ansteuerung der LEDs dahingehend ab, dass man die Kommandos config22outputpwm und signalausgang22pwmledblau verwendet und außerdem ledblau einen Zahlenwert zwischen 0 und 100 zuweist, so kann man die Helligkeit einstellen.

Entwickle ein Progamm, dass die blaue LED mit dem Helligkeitswert 25 leuchten lässt.

# Aufgabe 7 (Heller und Dunkler)

Entwickle ein Programm, dass die rote LED vom ausgeschalteten Zustand bis zum Helligkeitswert 50 langsam immer heller werden lässt und anschließend wieder abdunkelt.

### Aufgabe 8 (Farbspiele)

Erweitert Eure Lichtorgel, sodass verschiedene Farben fließend ineinander übergehen. Verwendet dazu die Möglichkeit Helligkeitswerte zu verändern.

### Aufgabe 9 (Euer eigenes kleines Projekt)

Nutzt das in diesem Workshop gelernte Wissen um ein eigenes kleines Projekt umzusetzen. Eurer Kreativität sind keine Grenzen gesetzt.

Hinweis: Wenn Ihr Eure Projekte mit der Handykamera filmt, könnt Ihr sie stolz Eurer Familie und Euren Freunden zeigen.